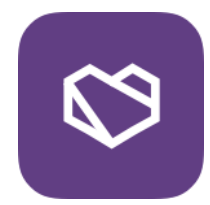

# Badge Wallet vartotojo vadovas

## Atsisiųskite Badge Wallet mobiliają aplikaciją

Badge Wallet yra paprastas ir saugus būdas rinkti, saugoti, valdyti ir dalintis savo pasiekimais, naudojant atvirus skaitmeninius ženkliukus, išduodamus Badgecraft platformoje (https://www.badgecraft.eu).

Šiame gide jūs surasite:

badgecraft

- 1. Kaip užregistruoti Badge Wallet paskyrą?
- 2. Kaip pakeisti informaciją savo paskyroje?
- 3. Kaip atsiimti savo pirmąjį ženkliuką?
- 4. Kaip valdyti Badge Wallet aplikacija?
- 5. Kaip atlikti ženkliuko misiją?
- 6. Kaip atšaukti pradėti ženkliuko misiją?
- 7. Kaip patvirtinti ženkliuko įrodymus?
- 8. Kaip pasidalinti savo ženkliukų pasiekimais?
- 9. Vizualios idėjos apie atvirus skaitmeninius ženkliukus.

Peržiūrėkite visus video gidus: <u>http://goo.gl/3qY9BL</u> Daugiau informacijos: <u>https://www.badgewallet.eu</u>

Norėdami pradėti rinkti ženkliukus, jūs turėsite atsisiųsti Badge Wallet aplikacija ir prisijungti prie ženkliukų projekto

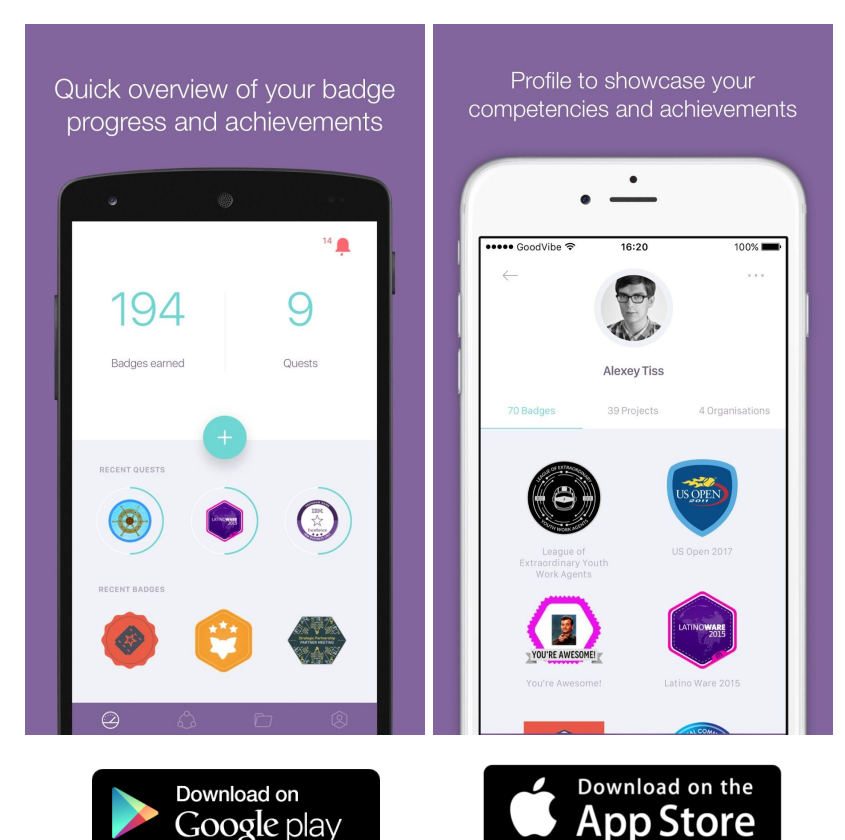

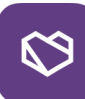

# 1. Kaip užregistruoti savo Badge Wallet paskyrą?

1.1

Įveskite savo el. paštą, kurį norite naudoti ženkliukų rinkimui

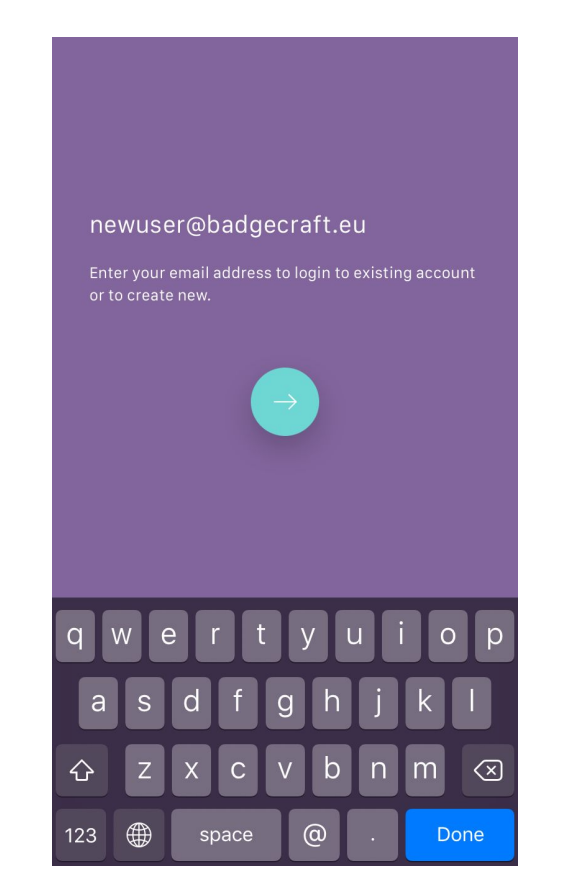

### 1.2

Pasirinkite tinkamiausią būdą prisijungti prie Badge Wallet. Naudokite stiprų slaptažodį!

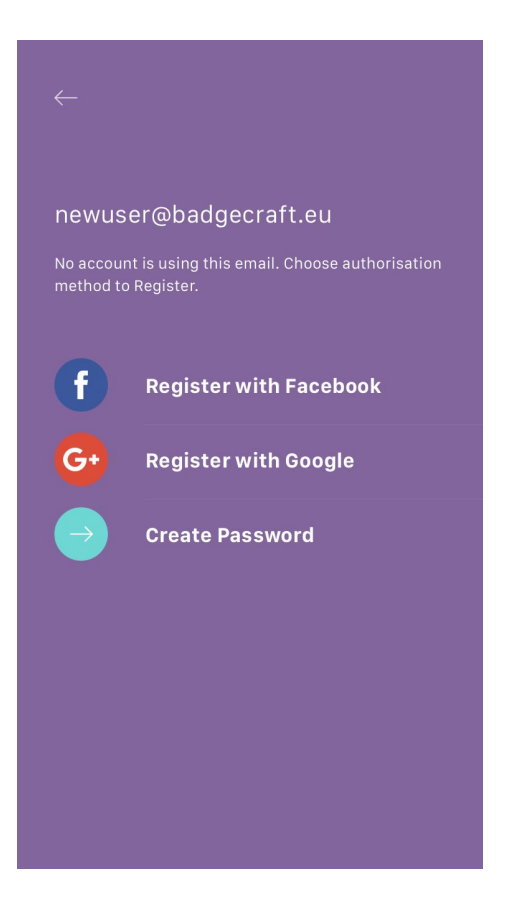

## 1.3

Būtinai patvirtinkite savo el. paštą, norėdami toliau rinkti ženkliukus

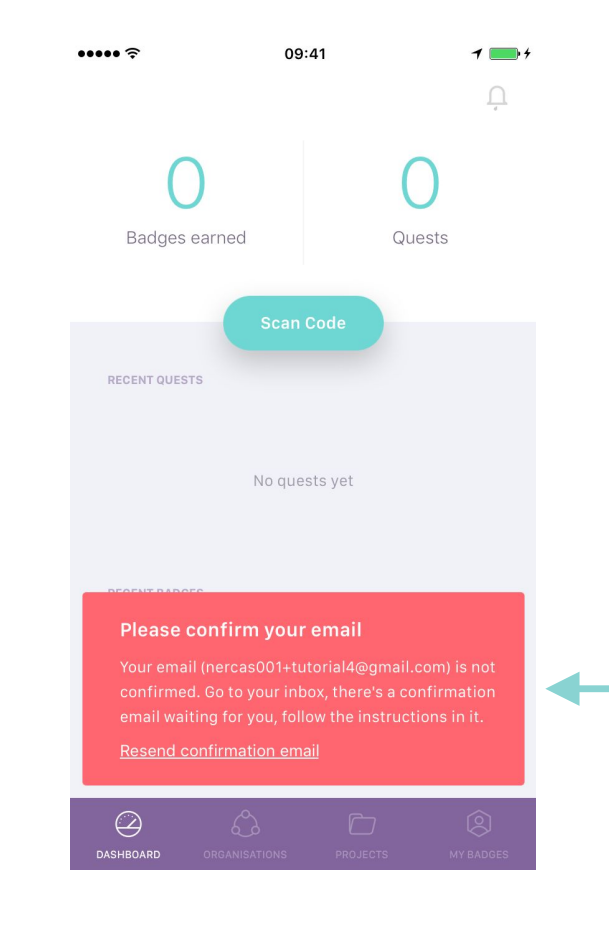

Badgecraft

# 2. Kaip pakeisti informaciją jūsų Badge Wallet paskyroje?

2.1

Eikite į "My Badges" ir naudokite meniu, esantį kairėje pusėje viršuje

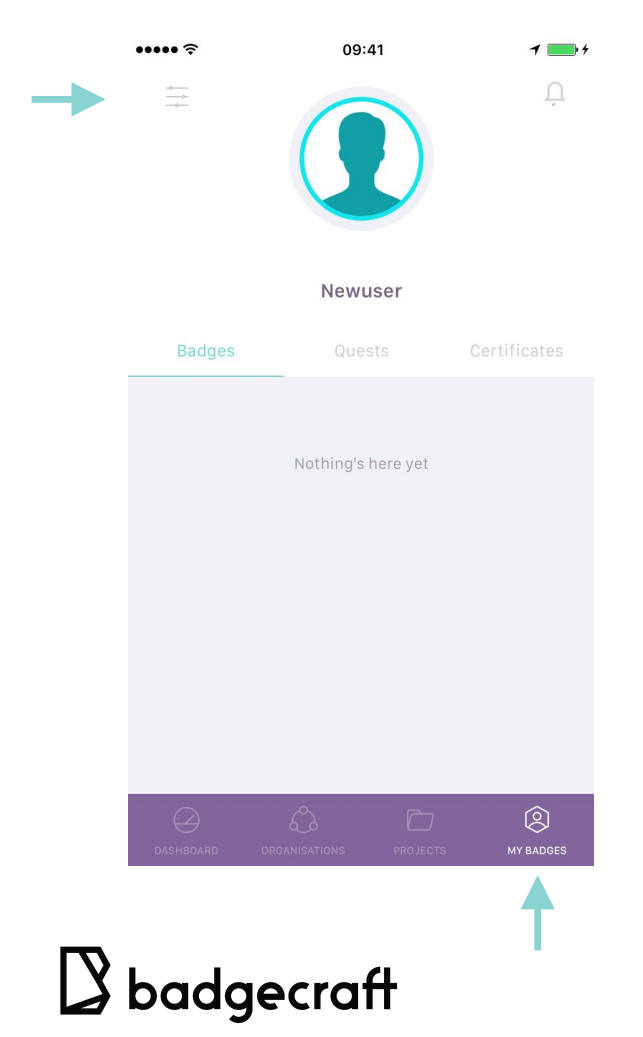

## 2.2

Keiskite informaciją pagal savo poreikius ir norus

| ••••• ?        | 09:4       | 1 | 1 📑 +        |
|----------------|------------|---|--------------|
| $\leftarrow$   | Settin     |   |              |
| PERSONAL       |            |   |              |
| Name           |            |   |              |
| Change Profile | Photo      |   |              |
| Birthday       |            |   | Set Birthday |
| newuser@bad    | gecraft.eu |   | >            |
| LOCATION       |            |   |              |
| Language       |            |   | en           |
| Country        |            |   | Lithuania    |
| Timezone       |            |   |              |
| LOGOUT         |            |   |              |
| $\bigotimes$   | ŝ          |   | 8            |
|                |            |   | MY BADGES    |

# 2.3

Jūs galite pakeisti/pridėti norimą el. Pašto adresą(-us) ženkliukų rinkimui

| \$ ••••      | 09:           | 41     | 1 💼 +   |
|--------------|---------------|--------|---------|
| $\leftarrow$ | Email se      | ttings |         |
| EMAILS       |               |        |         |
| newuser@     | badgecraft.eu |        | PRIMARY |
|              |               |        |         |
|              |               |        |         |
|              |               |        |         |
|              |               |        |         |
|              |               |        |         |
|              |               |        |         |
|              |               |        |         |
|              |               |        |         |
|              |               |        |         |
|              |               |        |         |
|              |               |        |         |
|              |               |        |         |
|              |               |        | Â       |
|              |               |        | $\sim$  |

# 3. Kaip atsiimti savo pirmąjį ženkliuką su Badge Wallet?

3.1

Darbalaukyje pasirinkite "Scan code"

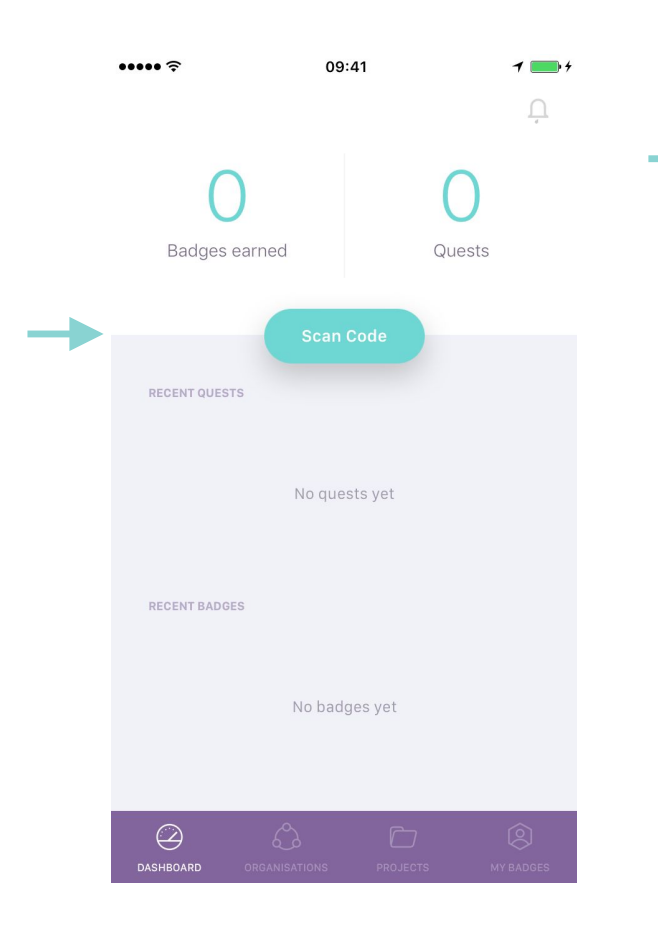

## 3.2

Skenuokite ženkliuko/projekto QR kodą, suteiktą organizacijos, siūlančios ženkliukus

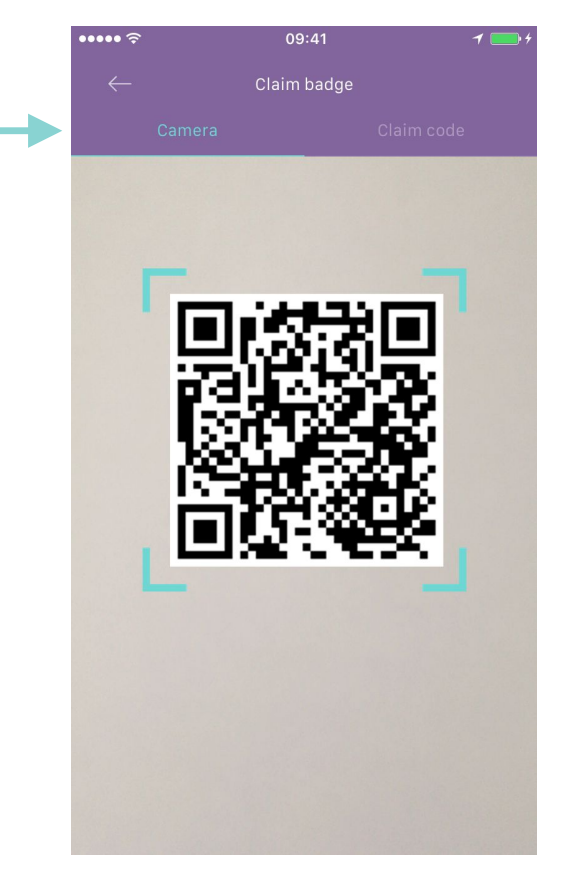

#### 3.3

Arba suveskite ženkliuko kodą, jei nenaudojate QR kodo skenerio

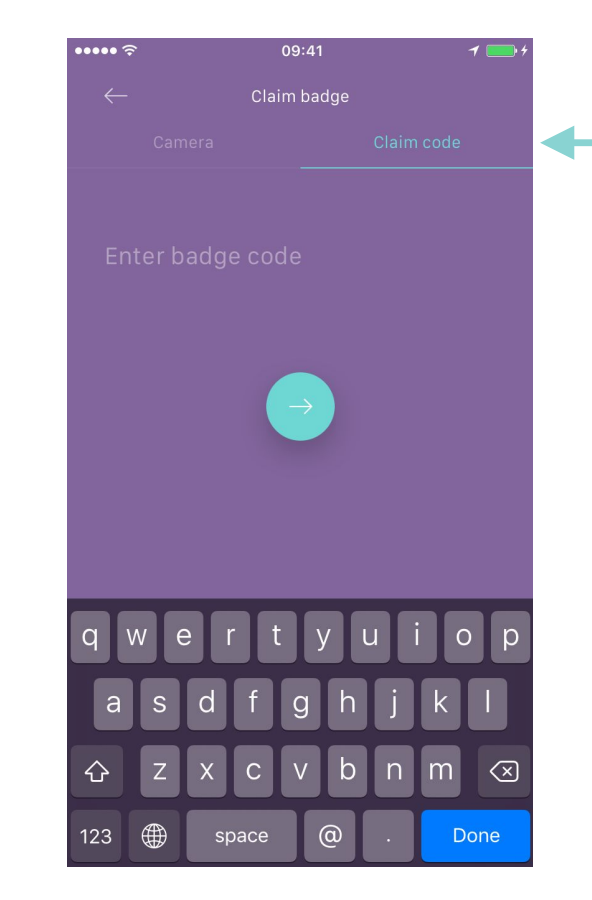

Badgecraft

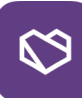

# 4. Kaip valdyti Badge Wallet aplikaciją?

4.1

Pasirinkite "Organisations", norėdami surasti kitas siūlomas ženkliukų galimybes

#### ..... 09:41 1 - 4 ..... 09:41 1 - 4 0 0 0 0 0 0 B badgecraft Badgecraft **Badgecraft Demo** 6 Badges 🚄 👱 👻 -"Atrask save" pasiekimų "Discover Yourself" demo **Badge Creator** Badge Curious À LEARNING ' "Learning Map" "Level Up with Badges @KASA Foundation" Badge Social Badge System Design Ô $\square$ ☑ badgecraft support@badgecraft.eu www.badgecraft.eu

4.2

Pasirinkite "Projects", norėdami patekti į

ženkliukų projektus, prie kurių prisijungėte

## 4.3

Pasirinkite "My Badges", norėdami peržiūrėti ir valdyti savo ženkliukų pasiekimus

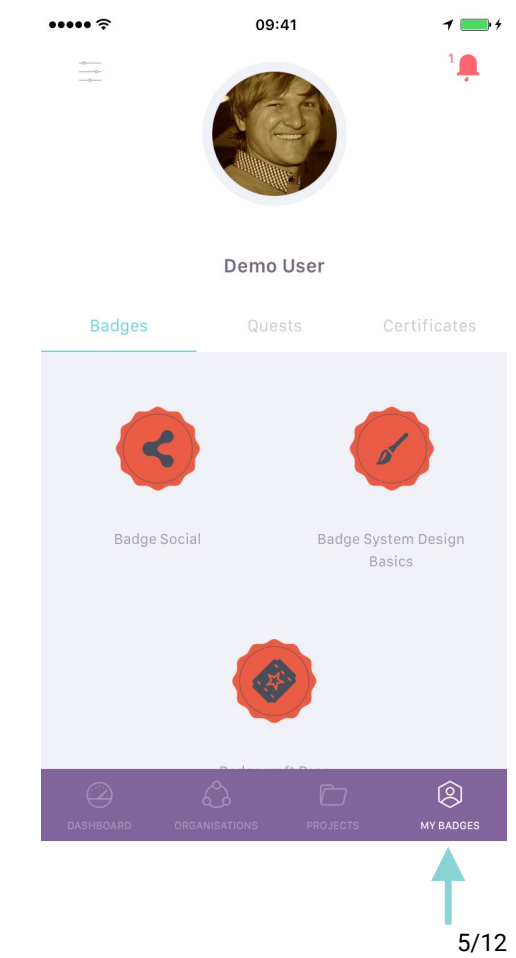

# 5. Kaip atlikti ženkliuko misiją su Badge Wallet?

5.1

Pasirinkite "Start quest", norėdami pradeti ženkliuko veiklas

#### 5.2

Eikite žemyn, norėdami pasirinkti ženkliuko užduotis ir pateikti pasiekimų įrodymus

#### 5.3

Atidžiai perskaitykite užduotį ir pasirinkite pridėti tinkamus įrodymus

| •••••                                                  | 09:41                                                                                                    | 1 💼 +                                        | •   | •••• ?                                                      | 09:4                                                               | 1                                                            | 7 💼 4            | ••••• ?                  | 09:41                   |               | 1 💼 +     |
|--------------------------------------------------------|----------------------------------------------------------------------------------------------------|----------------------------------------------|-----|-------------------------------------------------------------|--------------------------------------------------------------------|--------------------------------------------------------------|------------------|--------------------------|-------------------------|---------------|-----------|
| $\leftarrow$                                           |                                                                                                    |                                              |     | ← Bao                                                       | dge System D                                                       | esign Basics                                                 | 0 0 0            | $\leftarrow$             | Task<br>Waiting for evi | dence         |           |
|                                                        | ( de la compañía de la compañía de l |                                              |     | ISSU                                                        | ued by<br>ecraft >                                                 | IN PROJECT<br>Badgecraft Dem                                 | 0 >              | Define goal<br>down here | s for your badge        | system. Write | them      |
|                                                        |                                                                                                    |                                              |     |                                                             |                                                                    |                                                              |                  |                          | + Add evi               | idence        | -         |
| В                                                      | adge System Design                                                                                                    | Basics                                       |     | I know esser<br>system. I ma<br>activities an<br>Open Badge | ntial steps in desi<br>ade review of my<br>id suggested idea<br>s. | igning new badge<br>organisation/proj<br>as for the new Syst | ect<br>em of     |                          |                         |               |           |
|                                                        | SUED BY                                                                                                    | PROJECT                                      |     |                                                             |                                                                    |                                                              |                  |                          |                         |               |           |
| Bac                                                    | lgecraft > Badge                                                                                                    | ecraft Demo >                                | - ↓ | BADGE CRITERI                                               | A                                                                  |                                                              |                  |                          | No evidence             | es yet        |           |
|                                                        | Start quest                                                                                                    |                                              | •   | Explo<br>impo<br>syste                                      | 1<br>ore essential eler<br>ortant to consider<br>em. Write down a  | ments, which are<br>r for designing ba<br>t least 3 importan | dge ><br>t       |                          |                         |               |           |
| I know ess<br>system. I n<br>activities a<br>Open Badg | ential steps in designing n<br>nade review of my organis<br>and suggested ideas for th<br>les.                                                                                                    | ew badge<br>ation/project<br>e new System of |     | Defir<br>them                                               | 2<br>ne goals for your<br>n down here                              | badge system. Wr                                             | ite >            |                          |                         |               |           |
| DASHBOARD                                              |                                                                                                    | TS MY BADGES                                 |     | DASHBOARD                                                   |                                                                    | PROJECTS                                                     | (A)<br>MY BADGES | DASHBOARD                |                         | PROJECTS      | MY BADGES |

# B badgecraft

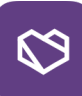

## 5.4

••••• ?

down here

Pasirinkite įrodymų, kuriuos norite pridėti, tipą. Galite pridėti kelis įrodymus

09:41

Task

Define goals for your badge system. Write them

Add evidence

Text evidence

Choose from camera roll

Cancel

1

#### 5.5

Jei ženkliukas reikalauja, paprašykite pateiktų įrodymų patvirtinimo

### 5.6

Sulaukite pateiktų įrodymų patvirtinimo iš bendramokslių ar administratorių

| <b>•</b> + | ••••• ?                            | 09:41                  | 1 🛑 +            | ••••• ?                                | 09:4                                                                                 | 11 -1                                                                | • +        |
|------------|------------------------------------|------------------------|------------------|----------------------------------------|--------------------------------------------------------------------------------------|----------------------------------------------------------------------|------------|
|            | Waitin                             | Task<br>g for evidence |                  | $\leftarrow$                           | Badge System [                                                                       | esign Basics                                                         | 0 0        |
|            | Define goals for your<br>down here | oadge system. Write th | nem              |                                        | ISSUED BY<br>Badgecraft >                                                            | IN PROJECT<br>Badgecraft Demo >                                      |            |
|            | <b>.</b>                           | Add evidence           |                  |                                        |                                                                                      |                                                                      |            |
|            | EVIDENCES                          |                        |                  | I know<br>system<br>activiti<br>Open E | essential steps in des<br>n. I made review of my<br>ies and suggested ide<br>Badges. | igning new badge<br>organisation/project<br>as for the new System of | f          |
|            | Goals for our badge sys            | tem:                   | >                | BADGE C                                | RITERIA                                                                              |                                                                      |            |
| -          | Reque                              | st Approval            |                  |                                        | TASK 1<br>Explore essential ele<br>important to conside<br>system. Write down a      | ments, which are<br>er for designing badge<br>at least 3 important   | >          |
|            |                                    |                        |                  |                                        | TASK 2<br>Define goals for your<br>them down here                                    | badge system. Write                                                  | > <b>-</b> |
|            | Dashboard organisation             | S PROJECTS M           | (Q)<br>AY BADGES | DASHBOARD                              | Organisations                                                                        | PROJECTS MY BADO                                                     | DES        |

# badgecraft

# 6. Kaip atšaukti pradėtą ženkliuko misiją su Badge Wallet?

#### 6.1

Eikite į pasirinktą ženkliuką, kurio misiją norite atšaukti

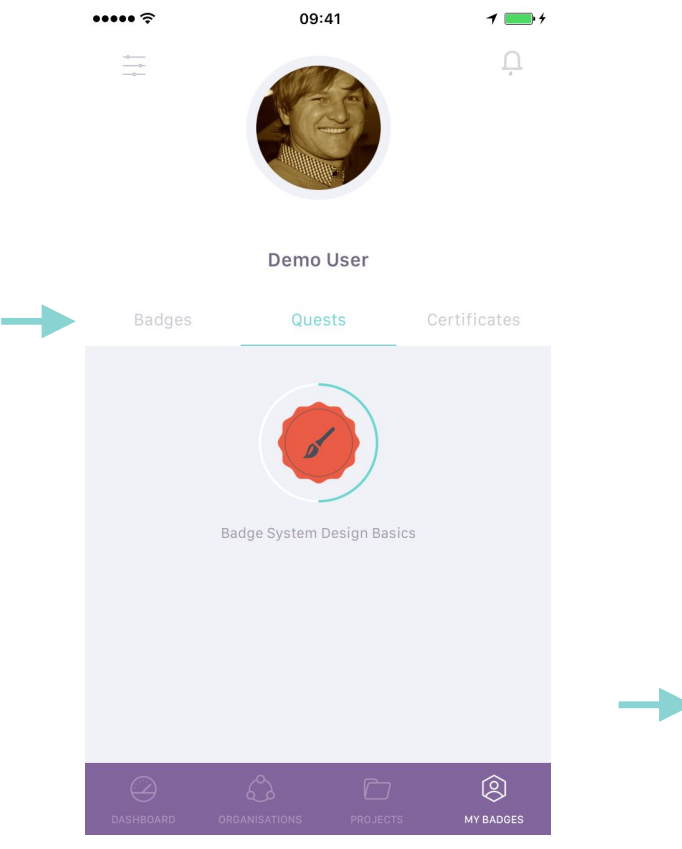

## 6.2

Norėdami atšaukti misiją, pasirinkite meniu, esantį dešinėje dalyje viršuje

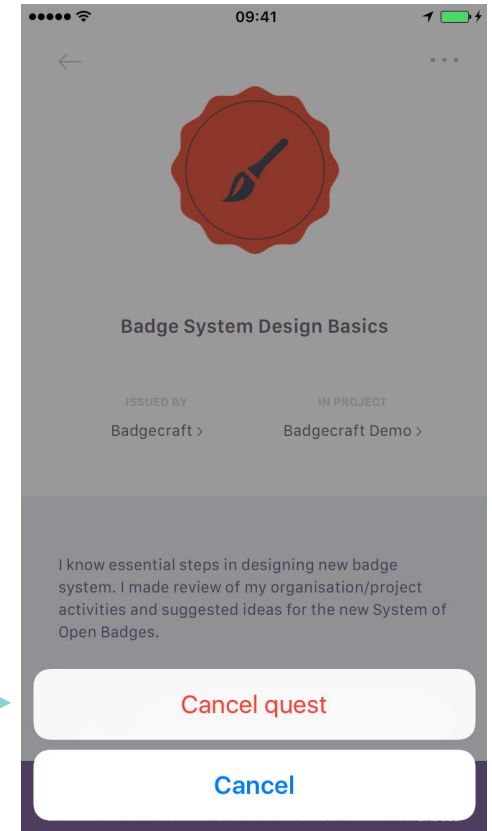

### 6.3

Pasirinkę nutraukti misiją, jūs atšauksite visus įrodymus, pateiktus šiam ženkliukui

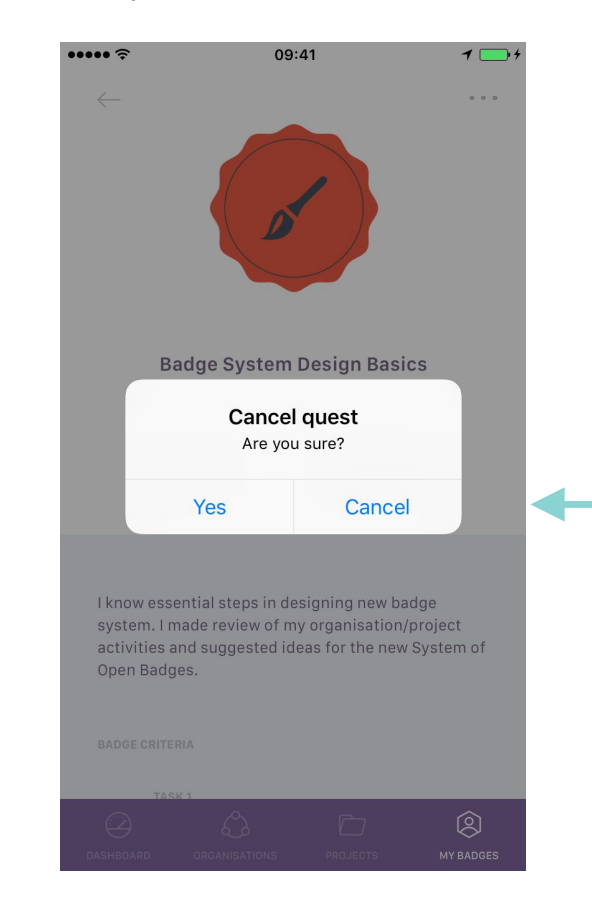

Badgecraft

# 7. Kaip patvirtinti ženkliuko įrodymus su Badge Wallet?

7.1

Norėdami pamatyti prašymus patvirtinti įrodymus, eikite į savo pranešimus

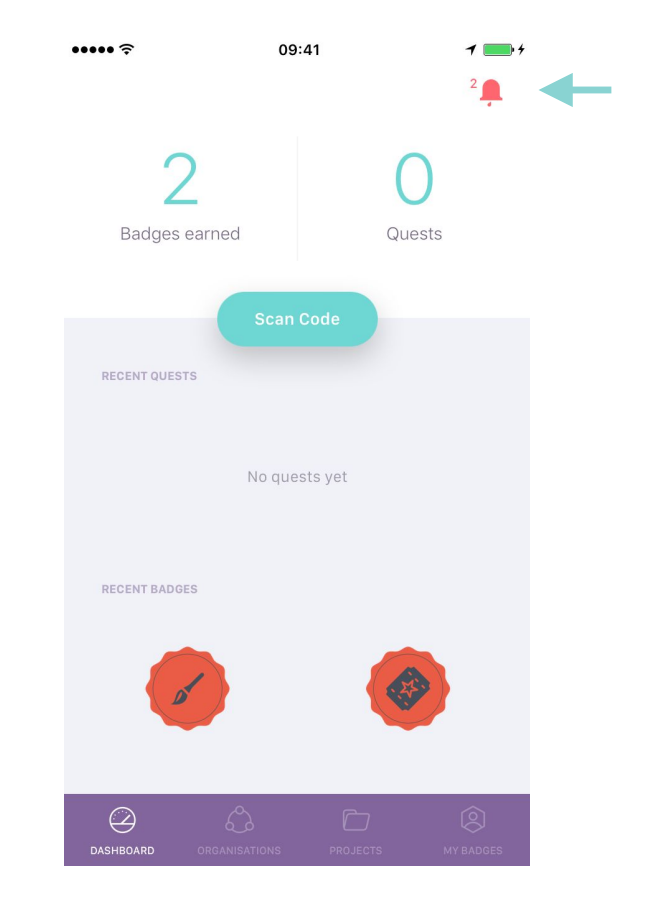

# 7.2

Atidžiai perskaitykite ženkliuko užduotį ir peržiūrėkite pateiktus įrodymus

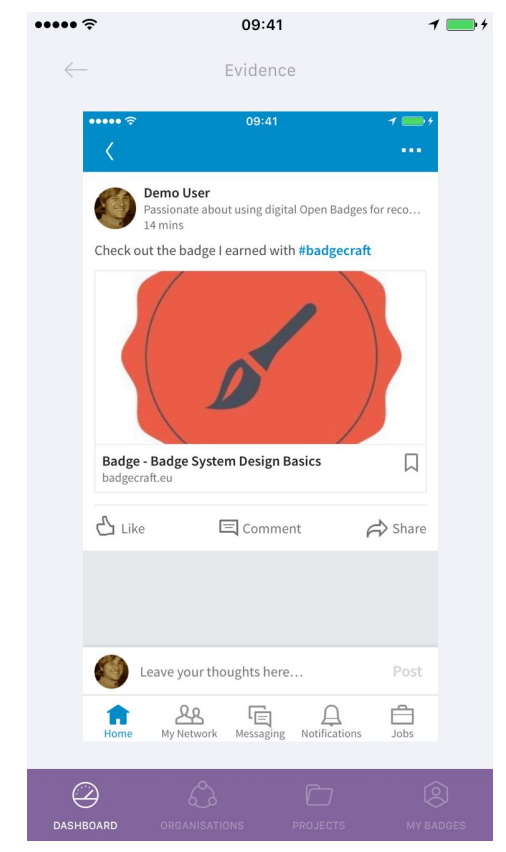

## 7.3

Pasirinkite tinkamą veiksmą ir, jei norite, palikite grįžtamąjį ryšį

| ••••• ?      | 09:41          | 1 🛑 +  |
|--------------|----------------|--------|
| $\leftarrow$ | Your feedback  |        |
| Nice         |                |        |
|              |                |        |
|              |                |        |
|              | Decin          |        |
| qwe          | ertyu          | iop    |
| as           | d f g h j      | k I    |
| ☆ Z          | x c v b n      | m      |
| 123          | <b>⊉</b> space | return |

Badgecraft

# 8. Kaip pasidalinti jūsų ženkliuko pasiekimais?

8.1

Pasirinkite ženkliuką, kuriuo norite dalintis socialiniuose ar profesiniuose tinkluose

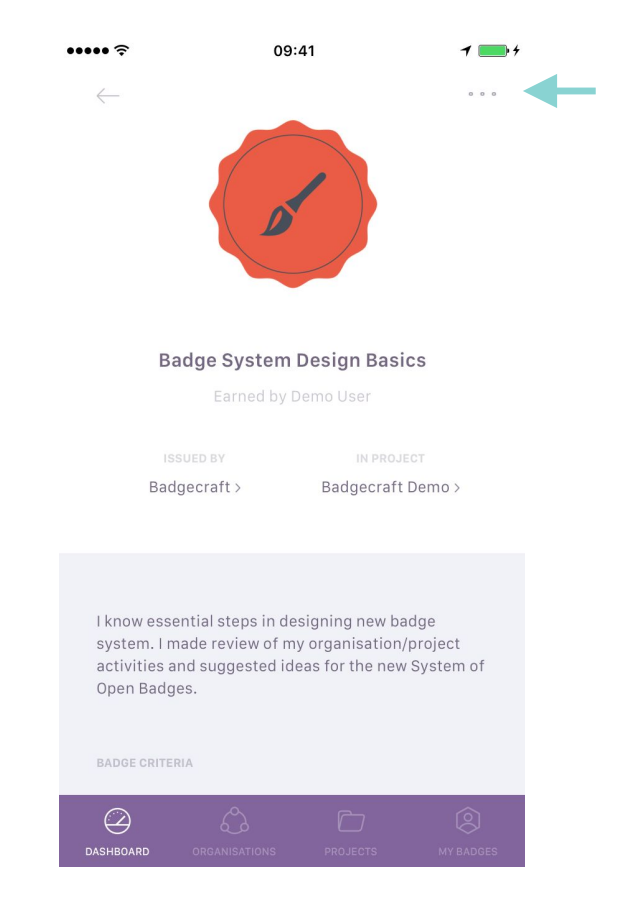

### 8.2

Pasirinkite, kur norite dalintis savo pasiekimais

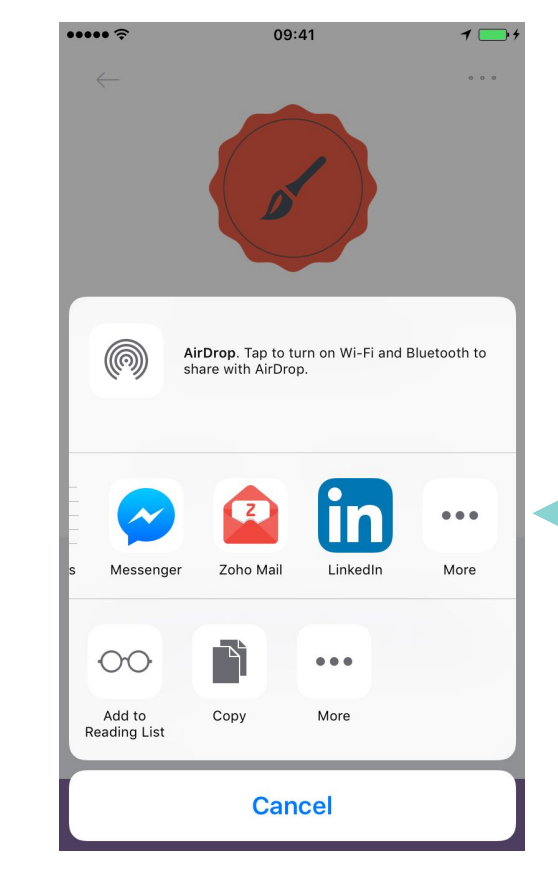

### 8.3

Leiskite pasauliui sužinoti apie jūsų pasiekimus internete ar gyvai

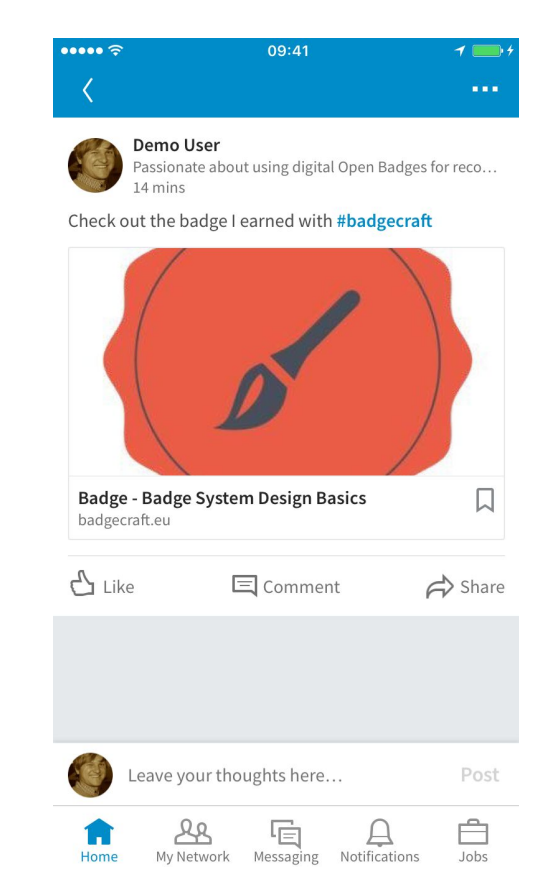

Badgecraft

# 9. Vizualios idėjos apie atvirus skaitmeninius ženkliukus.

## 9.1

Mozilla Foundation pasiūlė skaitmeninių Atvirų ženkliukų standartą, kuris leidžia parodyti bet kokį mokymąsi, gebėjimus ir pasiekimus.

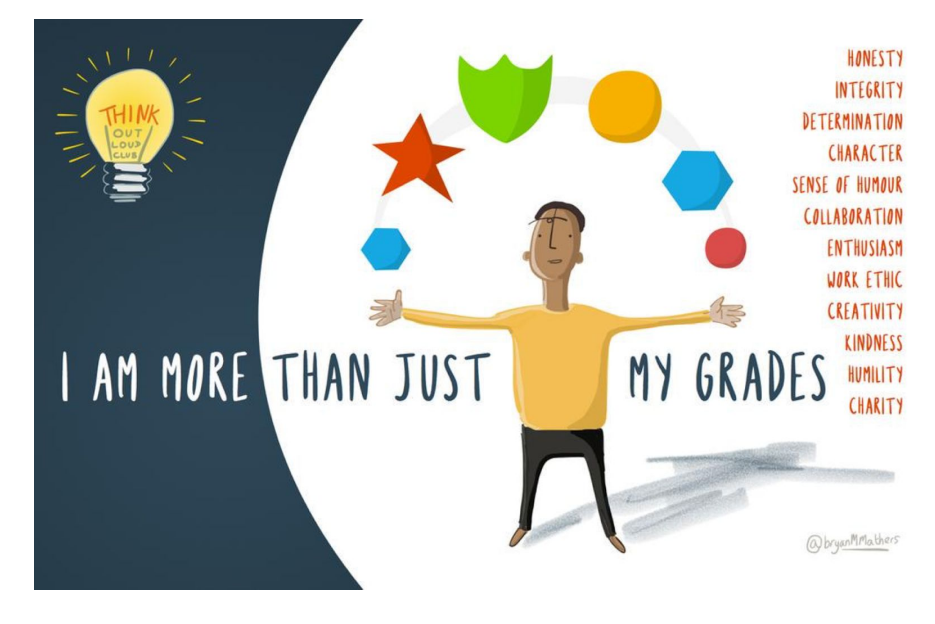

\*Vizualios idėjos: Bryan M. Mathers: <u>http://bryanmmathers.com/</u>

## 9.2

Ženkliuko paveiksliuke informacija registruojama meta-duomenyse, todėl pasiekimus galima saugiau perkelti ir laikyti įvairiose vietose

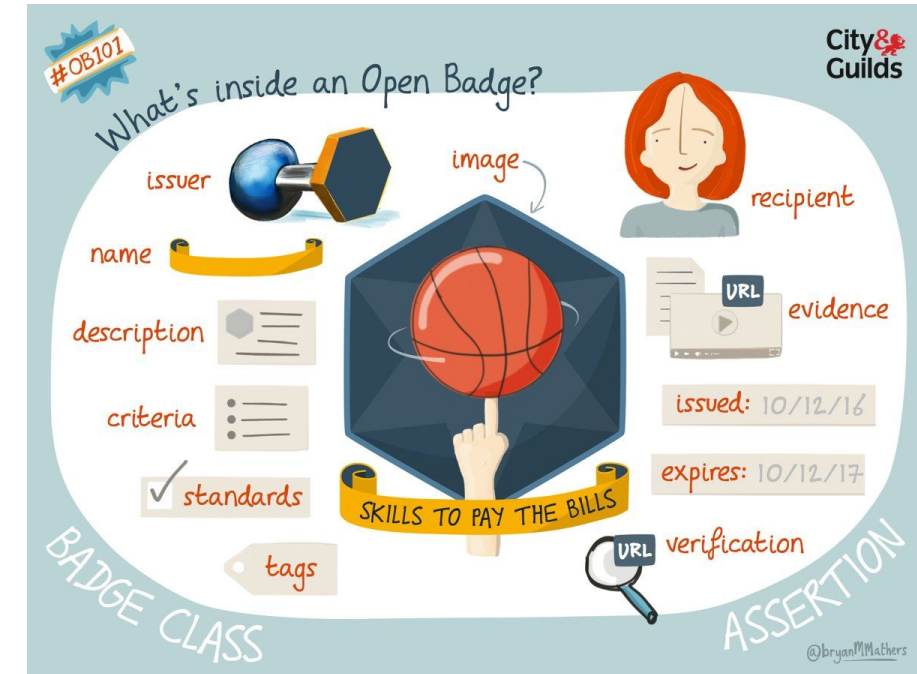

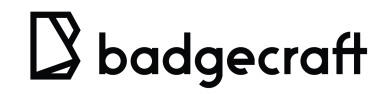

# 9. Vizualios idėjos apie atvirus skaitmeninius ženkliukus.

## 9.3

Ženkliukai yra dinamiškas ir skaitmeninis būdas pripažinti pasiekimus, gebėjimus ir talentus.

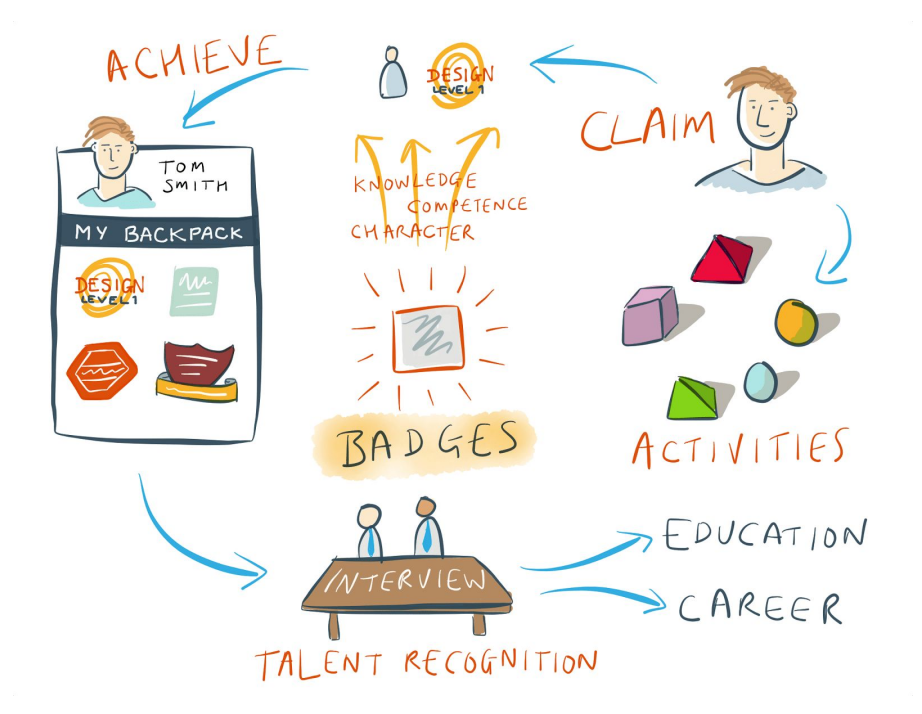

### 9.4

Ženkliukai, pasitelkę naują technologiją, pakylėja pasitvirtinusius sprendimus vertinti ir pripažinti mokymąsi į naują lygį.

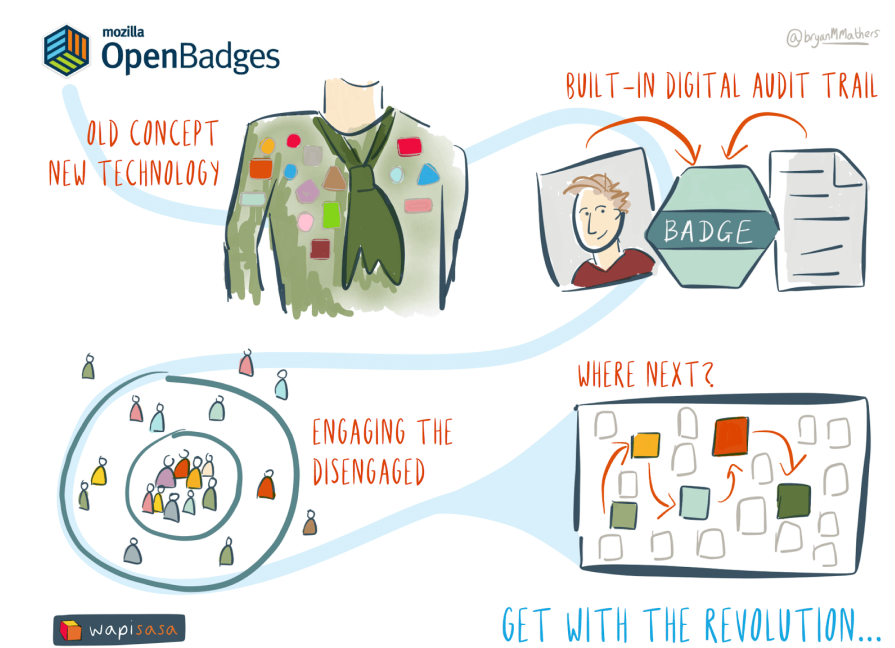

Badgecraft